## Initial Set-Up Steps for Church Center App

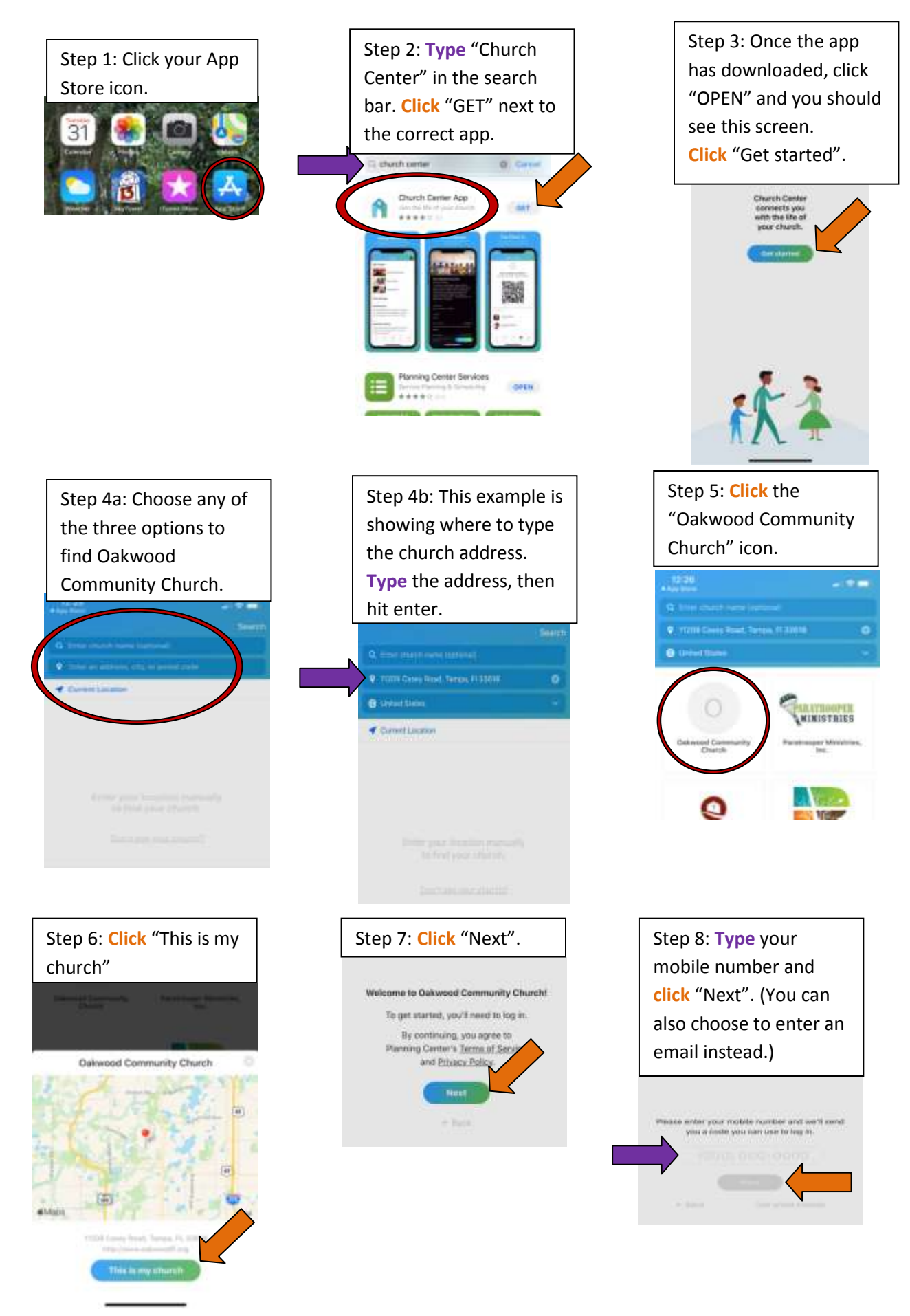

Step 9: If Oakwood has your contact information, your name will appear. If it does, then click "Log in as…"

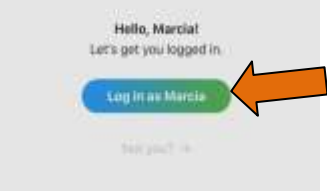

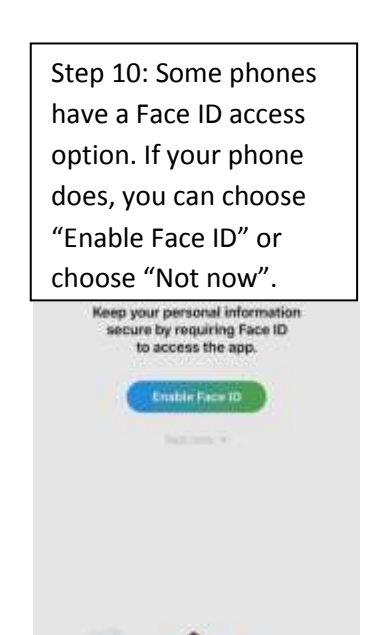

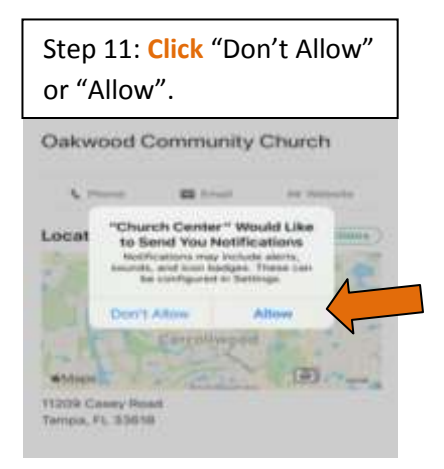

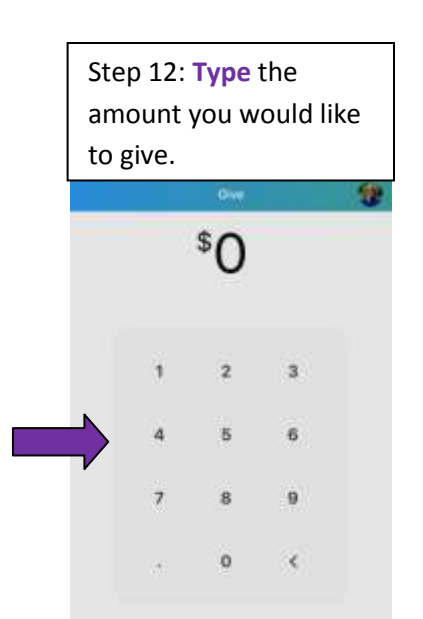

Step 13: Choose from the options menus. FUND: To which fund do you want the money to go? FREQUENCY: How often do you want this to occur? PAYMENT METHOD: From what account do you want the money to be drawn? (You can add a bank account or add debit/credit card.)

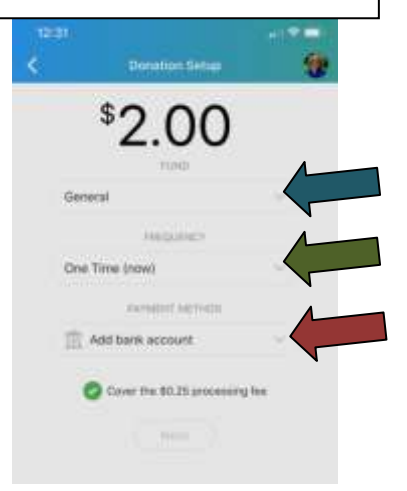

Step 14: Click the circle agreeing to cover the processing fee. Click "Next".

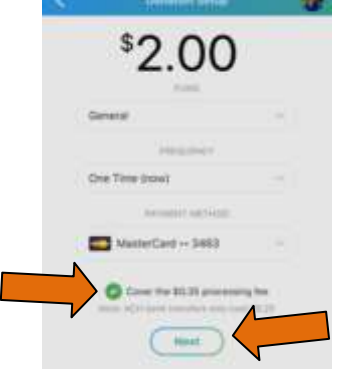

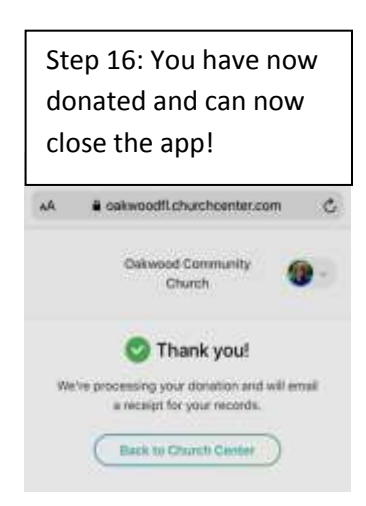

Step 15: If everything is correct, click "Give...now". If there is an error, click "Make changes".

> Confirm Your One-time Gift \$2.35 Fund General Process MasterCard (3463) Clus \$3.35 mile + Name changes